# **ServiceNow Integration**

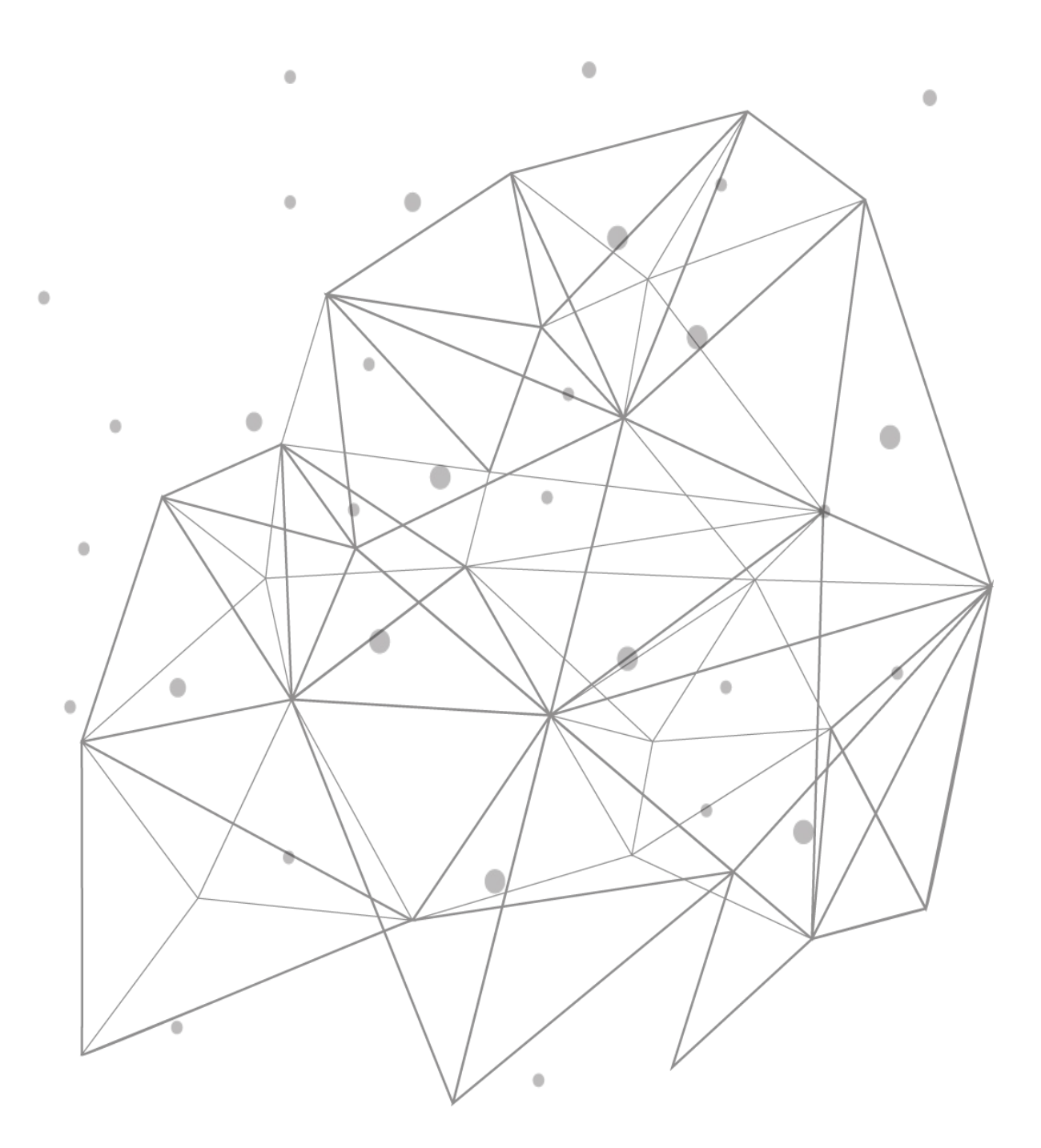

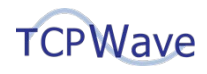

TCPWave<sup>®</sup> Inc 600 Alexander Road Princeton, NJ 08540 USA Phone: 888-831-8276 Email: <u>support@tcpwave.com</u> Website: <u>www.tcpwave.com</u>

This document is the proprietary and confidential property of TCPWave<sup>®</sup> Inc. All resulting rights and translation and duplication rights are reserved and subject to a separate agreement. Do not share without prior approval.

TCPWave<sup>®</sup> Inc. reserves the right to modify the described product in compliance with technical progress at any time and without prior notice unless otherwise provided in the agreement.

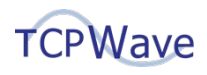

# **Table of Contents**

| Introduction                                                                                                    | 4  |
|----------------------------------------------------------------------------------------------------|----|
| TCPWave Integration with ServiceNow                                                                                                    | 4  |
| Architecture Overview                                                                                                    | 4  |
| ServiceNow Versions Supported by TCPWave                                                                                                    | 5  |
| Configuration of TCPWave and ServiceNow                                                                                                    | 5  |
| Configuring Authentication                                                                                                    | 5  |
| Configuring Script Include Functions in ServiceNow                                                                                                    | 7  |
| Configuring Workflows in ServiceNow                                                                                                    | 8  |
| Defining Change Requests in ServiceNow                                                                                                    | 10 |
| Resulting Workflow Output                                                                                                    | 10 |
| Workflows Supported by TCPWave                                                                                                    | 11 |
| Advantages of ServiceNow Integration                                                                                                    | 12 |
| Appendix: Example Values in Change Requests for DDI Operations                                                                                                    |    |
|                                                                                                    |    |
| Network Add                                                                                                    | 13 |
| Network Add                                                                                                    | 13 |
| Network Add<br>Network Delete<br>Zone Resource Record Add for "A" Record                                                                                                    |    |
| Network Add<br>Network Delete<br>Zone Resource Record Add for "A" Record<br>Zone Resource Record Delete for "A" Record                                                                                                    |    |
| Network Add<br>Network Delete<br>Zone Resource Record Add for "A" Record<br>Zone Resource Record Delete for "A" Record<br>Zone Resource Record Add for CNAME Record                                                                                                    |    |
| Network Add<br>Network Delete<br>Zone Resource Record Add for "A" Record<br>Zone Resource Record Delete for "A" Record<br>Zone Resource Record Add for CNAME Record<br>Zone Resource Record Delete for CNAME Record                                                                                                    |    |
| Network Add<br>Network Delete<br>Zone Resource Record Add for "A" Record<br>Zone Resource Record Delete for "A" Record<br>Zone Resource Record Add for CNAME Record<br>Zone Resource Record Delete for CNAME Record<br>DHCP Scope Add                                                                                                    |    |
| Network Add<br>Network Delete<br>Zone Resource Record Add for "A" Record<br>Zone Resource Record Delete for "A" Record<br>Zone Resource Record Add for CNAME Record<br>Zone Resource Record Delete for CNAME Record<br>DHCP Scope Add<br>DHCP Scope Delete                                                                                  |    |
| Network Add<br>Network Delete<br>Zone Resource Record Add for "A" Record<br>Zone Resource Record Delete for "A" Record<br>Zone Resource Record Add for CNAME Record<br>Zone Resource Record Delete for CNAME Record<br>DHCP Scope Add<br>DHCP Scope Delete<br>DHCP Manual Object Add                                                        |    |
| Network Add<br>Network Delete<br>Zone Resource Record Add for "A" Record<br>Zone Resource Record Delete for "A" Record<br>Zone Resource Record Add for CNAME Record<br>Zone Resource Record Delete for CNAME Record<br>DHCP Scope Add<br>DHCP Scope Delete<br>DHCP Manual Object Add<br>DHCP Manual Object Delete                           |    |
| Network Add<br>Network Delete<br>Zone Resource Record Add for "A" Record<br>Zone Resource Record Delete for "A" Record<br>Zone Resource Record Add for CNAME Record<br>Zone Resource Record Delete for CNAME Record<br>DHCP Scope Add<br>DHCP Scope Delete<br>DHCP Manual Object Add<br>DHCP Manual Object Delete<br>IPAM Static Object Add |    |

## Introduction

Enterprises that use TCPWave IPAM can leverage seamless integration with ServiceNow workflows. Activities, such as Change Request Approval, Reporting an Incident, and Planning a Corrective Plan of Action, that are performed in a workflow in ServiceNow can invoke Script Include functions. These functions can securely make API calls to TCPWave IPAM to invoke DDI functionality in it.

To enable users to understand and take advantage of TCPWave's integration with ServiceNow, information on the following topics is presented below:

- Architecture and overview of TCPWave and ServiceNow integration
- Configuration of TCPWave and ServiceNow needed for integration
- Workflows in ServiceNow that TCPWave supports
- Example values in Change Requests in ServiceNow

## **TCPWave Integration with ServiceNow**

## **Architecture Overview**

The architecture diagram below provides an overview of how user actions in a workflow in ServiceNow can invoke REST API calls to TCPWave IPAM. ServiceNow and TCPWave IPAM communicate securely over the API using HTTPS (HTTP with SSL).

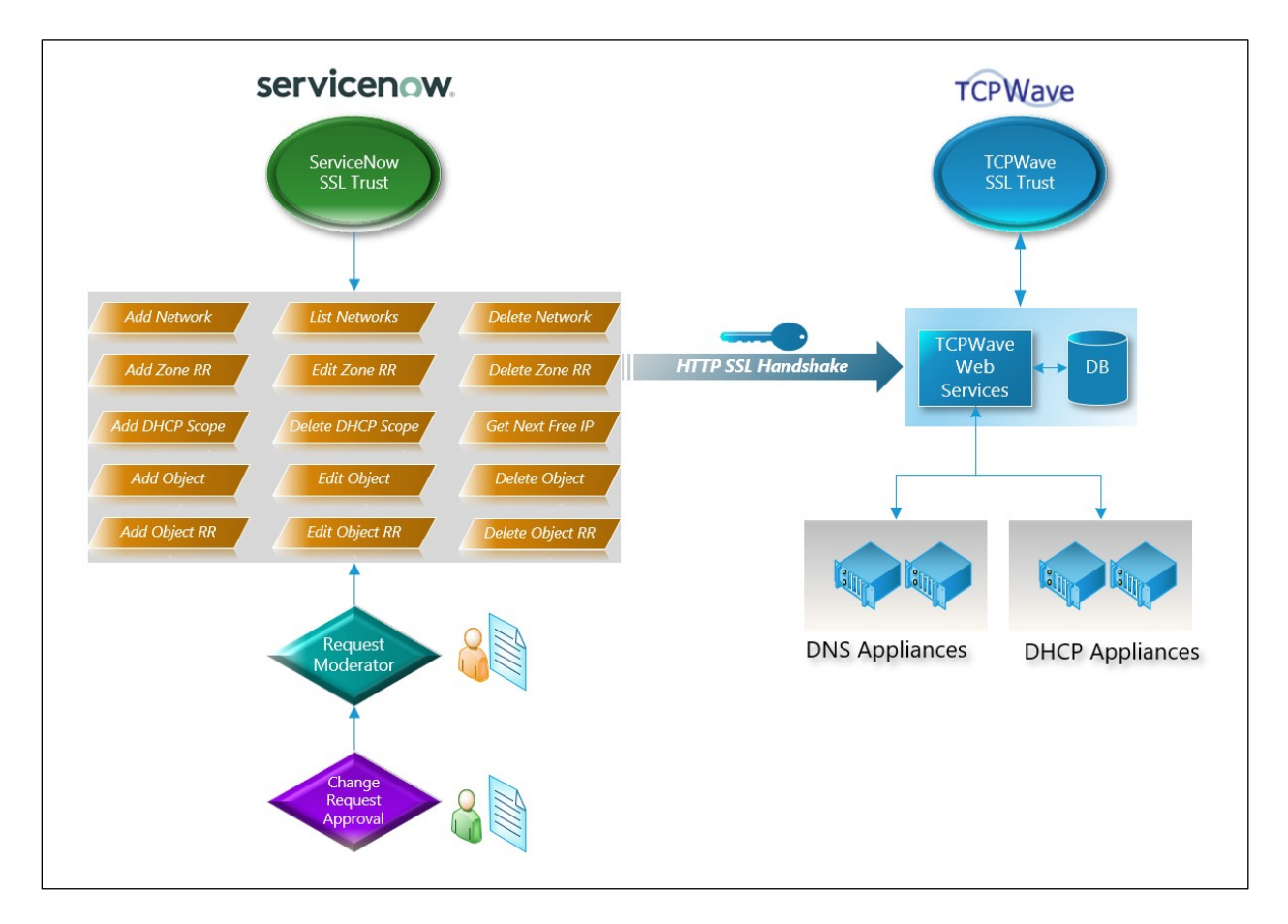

As an example, a summary of the main steps in a workflow for a Change Request to add a DNS domain in TCPWave IPAM is provided below. The Description field in the Change Request contains a JSON payload

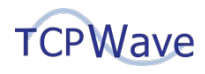

that contains the attributes and associated values that are needed to make the change in TCPWave IPAM.

- 1. A user approves a Change Request in the Change Request Approval activity.
- 2. In the Request Moderator activity, a Script Include function is invoked for an Add DNS Domain action.
- 3. The Request Moderator activity initiates an API REST call to TCPWave IPAM to add the domain.
- 4. ServiceNow and TCPWave IPAM perform authentication by doing an SSL handshake and exchanging certificates in their key stores.
- 5. TCPWave IPAM accepts the request to add the DNS domain and adds it.

## ServiceNow Versions Supported by TCPWave

The following versions of ServiceNow are supported by TCPWave:

- Jakarta
- Kingston
- London
- Madrid
- New York
- Orlando

## **Configuration of TCPWave and ServiceNow**

To have ServiceNow invoke functionality in TCPWave, first configure authentication in TCPWave and ServiceNow. Then configure Script Include functions, workflows, and Change Requests in ServiceNow.

#### **Configuring Authentication**

An example of configuring authentication in TCPWave and ServiceNow using self-signed SSL certificates is presented in the steps below. However, for improved security, TCPWave highly recommends using valid certificates signed by trusted authorities.

1. Create a root certificate by using the following commands: openssl genrsa -des3 -out snowAppCA.key 4096

openssl req -x509 -new -nodes -key snowAppCA.key -sha256 - days 1024 -out snowAppCA.crt

2. In TCPWave IPAM, import the files snowAppCA.crt and snowAppCA.key created in the previous step as a certificate for an appliance. When doing the import, ensure that **Trust CA** is selected as shown in the screenshot below.

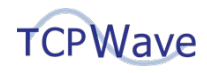

|            | î↓ Owner | Serial Number                 | Iss | uer    | î↓        |
|------------|----------|-------------------------------|-----|--------|-----------|
|            | Ma       | Import Certificate            |     | ×      |           |
|            | Su       | Certificate File*             |     |        | 1         |
| _untrusted | Citi     | snowAppCA.crt                 |     |        | Intrusted |
|            | 10.      | Private Key File              |     |        |           |
|            | *.tc     | snowAppCA.key                 |     |        | 1         |
| m          | AD       | Private Key Password          |     |        | -         |
|            | pol      |                               |     | -      | 1         |
|            |          | Certificate Storage Password* |     | _      |           |
|            |          | ✓ Trust CA                    |     |        |           |
|            |          | ОК                            |     | CANCEL |           |
|            |          |                               |     |        |           |

3. Create a user certificate by using the following commands: openssl genrsa -out snowApp.key 2048

openssl req -new -key snowApp.key -out snowApp.csr

4. Sign the user certificate by root CA by using the following command:

```
openssl x509 -req -in snowApp.csr -CA snowAppCA.crt -CAkey
snowAppCA.key -CAcreateserial -out snowApp.crt -days 500 -
sha256
```

5. Import the user certificate in the file snowApp.crt created in the previous step into TCPWave IPAM, as shown in the screenshot below. This step is required to associate all incoming HTTP requests that use this certificate with an IPAM user.

| × 4       | 3        | 2                                                     |                    |          |                    |
|-----------|----------|-------------------------------------------------------|--------------------|----------|--------------------|
| O         |          |                                                       | Import Certificate |          | ×                  |
|           | *        | Certificate File*<br>snowApp.crt<br>Associated Admin* |                    |          | Inc., L=Princeton, |
| ng 1 to 4 | of 4 ent | twcadm                                                |                    | ▼        |                    |
|           | l        |                                                       |                    | DK CANCI | EL                 |
|           |          |                                                       |                    |          |                    |

6. Generate a certificate in PKCS12 format by using the following command:

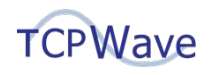

```
openssl pkcs12 -export -in snowApp.crt -inkey snowApp.key -
name snowWave -out snowWave.pkcs12
```

7. In ServiceNow, import the TCPWave SSL Certificate in the file snowWave.pkcs12 created in the previous step, as shown in the screenshot below.

| Servicence Service Management |                                               |                                     |                   | 💮 System         | Administrator 👻 | ର୍ ଜୁ  | ? ‡                   |
|-------------------------------|-----------------------------------------------|-------------------------------------|-------------------|------------------|-----------------|--------|-----------------------|
| (7 certificates               | K S09 Certifica<br>Manohar-Certs              | te                                  |                   | Ø                | ooo Update      | Delete | $\uparrow \downarrow$ |
| 0 ★ ⊡                         | Manage Attachments (1):                       | snowWave.pkcs12 [rename] [download] |                   |                  |                 |        |                       |
| System Definition             | * Name                                        | TCPWave-ServiceNow                  | Type              | PKCS12 Key Store | ~               |        |                       |
| Certificates                  | * Notify on expiration                        | 음 System &dministrator              | Expires in days   |                  |                 |        |                       |
| System LDAP                   | * Warn in days to                             | 20                                  | Keystore password |                  |                 |        |                       |
| Certificates                  | expire<br>Active                              | ∑                                   |                   |                  |                 |        |                       |
|                               | Short description                             | TCPWave SSL Certificate             |                   |                  |                 |        |                       |
|                               | Update Delete                                 |                                     |                   |                  |                 |        |                       |
|                               | Related Links<br>Validate Stores/Certificates |                                     |                   |                  |                 |        |                       |

8. In ServiceNow, define an association between a unique protocol and a key store and default port, as shown in the screenshot below.

|                   |                                |                                           |                            | i System Admin     | istrator • 오다 ⑦ @ |
|-------------------|--------------------------------|-------------------------------------------|----------------------------|--------------------|-------------------|
| 🖓 protocol 🛞      | < Protocol Profile myhttps     |                                           |                            | Øŧ                 | update Delete 🛧 🤟 |
| <b>≡ ★</b> ©      |                                |                                           |                            |                    |                   |
| System Security   | Defines an association between | a unique protocol and a keystore and defa | ult port. <u>More info</u> |                    |                   |
| Protocol Profiles | * Protocol my                  | https                                     | Keystore                   | TCPWave-ServiceNow | ۹ 0               |
|                   | Default port 744               | 13                                        |                            |                    |                   |
|                   | Update Delete                  |                                           |                            |                    |                   |

#### **Configuring Script Include Functions in ServiceNow**

In ServiceNow, Script Include functions can be created to make API calls to TCPWave IPAM to invoke DDI functionality in it. These functions are runnable JavaScript functions that can be created in the ServiceNow web UI. They can use the native ServiceNow JavaScript API to perform executable actions, such as invoking outbound HTTP REST calls. Consequently, these functions can perform various RESTful actions in TCPWave IPAM.

The screenshot below shows an example Script Include function in ServiceNow for adding a domain in TCPWave IPAM. Additional example JavaScript code snippets are provided in the TCPWave Git Repository. You can use these examples as a basis to create the Script Include functions that you need.

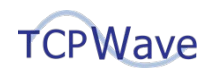

|                   | TCPWave_Domain_Add        | Application                                                                                                    | Global                      | 0 |
|-------------------|---------------------------|----------------------------------------------------------------------------------------------------|-----------------------------|---|
| API Name          | global.TCPWave_Domain_Add | Accessible from                                                                                                    | This application scope only |   |
| Client callable   |                           | Active                                                                                                    |                             |   |
| Description       | To add domain             |                                                                                                    |                             |   |
| Script            | \$ <b>. . . . . . . .</b> | 8 %                                                                                                    |                             |   |
|                   | <pre>2</pre>              | <pre>spr2();<br/>;<br/>statuse.com;740/tims/rest/omsic/add");<br/>statu();<br/>statuse.com;740/tims/rest/omsic/add");<br/>statuse.com;<br/>statuse.com;<br/>statuse.com;<br/>tent;<br/>tent;</pre> |                             |   |
| Protection policy |                           |                                                                                                    |                             |   |

## **Configuring Workflows in ServiceNow**

Workflows in ServiceNow can be configured to be invoked on demand based on various ongoing activities in ServiceNow, such as the approval or implementation of a Change Request. TCPWave IPAM integration with change events in ServiceNow is done by using workflow transitions that use JavaScript directives to retrieve Change Request information and invoke Script Include functions.

As an example of the configuration of a workflow in ServiceNow, the configuration of a simple one named TCPWave\_Integration is presented in subsequent screenshots. You can use this example as a basis to create the workflows that you need. For TCPWave\_Integration, general information on it is shown in the screenshot below, including that it operates on the Change Request Table.

| Workflow Properties             |                         |                   |             |                |     |                       |              |   |     |        |        | ×   |
|---------------------------------|-------------------------|-------------------|-------------|----------------|-----|-----------------------|--------------|---|-----|--------|--------|-----|
|                                 | ersion - TCPWave_Inte   | gration [Diagramm | ver view*]  |                |     |                       | P            | ŧ | 000 | Update | Delete | ]   |
|                                 |                         |                   |             |                |     |                       |              |   |     |        |        | ^   |
| General Conditions              | Ind visualizes a multi- | Application       | Schedule    | Estimated Pure | ima |                       |              |   |     |        |        | I   |
| CONTRACT CONTRACTS              | * Name                  | TCPWave_Integr    | ation       | Estimated Nam  |     | Checked out 12/10/24  | 018 12:20:04 |   |     |        |        |     |
|                                 | > Table                 | Change Request    | [change_req | uest]          | •   | Checked out by manoha | ar k         |   |     |        |        |     |
|                                 | Published               |                   |             |                |     |                       |              |   |     |        |        | I   |
|                                 | Description             |                   |             |                |     |                       |              |   |     |        |        | I   |
| Undate Delete                   |                         |                   |             |                |     |                       |              |   |     |        |        |     |
| Related Links                   |                         |                   |             |                |     |                       |              |   |     |        |        |     |
| Default view<br>Diagrammer view |                         |                   |             |                |     |                       |              |   |     |        |        | I   |
|                                 |                         |                   |             |                |     |                       |              |   |     |        |        | I   |
|                                 |                         |                   |             |                |     |                       |              |   |     |        |        | I   |
|                                 |                         |                   |             |                |     |                       |              |   |     |        |        | I   |
|                                 |                         |                   |             |                |     |                       |              |   |     |        |        | l   |
| 4                               |                         |                   |             |                |     |                       |              |   |     |        |        | ; • |
| 4                               |                         |                   |             |                |     |                       |              |   |     |        |        | *   |

This workflow runs when two conditions are met: the Short Description is add\_domain and the Approval status is Approved. These conditions are shown in the following screenshot.

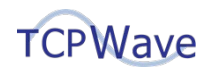

| workflow automates and visualizes a r                                            | ulti-step process as a sequence of activ                                            | rities. <u>More Info</u>                                  |                                                                    |                                           |     |
|----------------------------------------------------------------------------------|-------------------------------------------------------------------------------------|-----------------------------------------------------------|--------------------------------------------------------------------|-------------------------------------------|-----|
| eneral Conditions Inputs Act                                                     | vities Application Schedule Es                                                      | timated Runtime                                           |                                                                    |                                           |     |
| pecify at least one Condition to trigge<br>on the workflow: Workflow(s) start in | the workflow. Select one of the followi<br>uccession according to the Order colum   | ng options to determine wh<br>nn each time an inserted re | at happens when a record inserted on<br>ord matches the condition. | the selected table matches the condition: |     |
| un if no other workflows matched yet<br>one: The workflow does not start unly    | The workflow starts when a record mat<br>ss it is triggered by a subflow or script. | tches the condition, only if                              | to other workflows are running on the                              | record.                                   |     |
|                                                                                  |                                                                                     |                                                           |                                                                    |                                           |     |
| If condition matches                                                             | Run the workflow always                                                             | •                                                         |                                                                    | Order                                     | 100 |
| Condition                                                                        | Add Filter Condition Add "O                                                         | R" Clause                                                 |                                                                    |                                           |     |
|                                                                                  | All of these conditions must be                                                     | met                                                       |                                                                    |                                           |     |
|                                                                                  | Short description                                                                   | ▼ is                                                      | <ul> <li>add_domain</li> </ul>                                     | AND OR X                                  |     |
|                                                                                  | Approval                                                                            | ▼ is                                                      | • Approved                                                         | · AND OR X                                |     |
|                                                                                  |                                                                                     |                                                           |                                                                    |                                           |     |
|                                                                                  |                                                                                     |                                                           |                                                                    |                                           |     |
| Jpdate Delete                                                                    |                                                                                     |                                                           |                                                                    |                                           |     |
| Update Delete                                                                    |                                                                                     |                                                           |                                                                    |                                           |     |

The TCPWave\_Integration workflow is shown in the figure below. The activity named Run Script in the workflow invokes a script that retrieves information from a Change Request. This information includes the type of Change Request, which is in the Short Description field, and the JSON payload, which is in the Description field. Example values for Short Description are add\_domain and add\_static\_object.

| Welcome | o∦ TCPWave_In      | tegration             | o∦ TCPWave             | e_Integration |               |
|---------|--------------------|-----------------------|------------------------|---------------|---------------|
| ТСРИ    | Vave_Integration - | Checked of            | ut by me               |               |               |
|         |                    |                       |                        |               |               |
| Begin   | n                  | 90 Pur                | Script                 | 0             |               |
| Always  | ;                  | Stage: C<br>Call_Scri | omplete<br>pt_Includes | 0             |               |
|         |                    |                       | Always                 | -             |               |
|         |                    |                       |                        |               | ∳<br>Issi End |
|         |                    |                       |                        |               | End           |
|         |                    |                       |                        |               |               |
|         |                    |                       |                        |               |               |

The script that Run Script runs is shown in the screenshot below. As seen in this script, it checks the Short Description field for the value add\_domain in a Change Request and then invokes an associated Script Include function to add the domain.

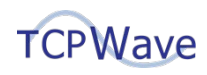

| Workflow            | Activity - Call_Script_ | Includes [Diagrammer view"]                                                                                                    | Ø   | to oo Updat |
|---------------------|-------------------------|----------------------------------------------------------------------------------------------------|-----|-------------|
|                     | Name                    | Call_Conje_Exclude                                                                                                    |     |             |
|                     | Stage                   | Complete                                                                                                    | ٩ 0 |             |
| Script              |                         |                                                                                                    |     | ~           |
| he Run Script activ | rity runs the specified | script in the scope of the workflow version. <u>More info</u>                                                                                                    |     |             |
|                     | Script                  | Image: Section Control Section Section Sectio | >   |             |
| ited Links          |                         |                                                                                                    |     |             |

## **Defining Change Requests in ServiceNow**

An example of part of the definition of a Change Request in ServiceNow is shown in the screenshot below. In it, a value that identifies the type of request is specified in the Short Description field. Also, a JSON payload that contains the attributes and associated values that are needed to make the change in TCPWave IPAM is specified in the Description field. Additional example values for these two fields are presented in the appendix, and you can use these examples as a basis to define the Change Requests that you need.

| t description add_e | object                                                                                                    | 8 |
|---------------------|----------------------------------------------------------------------------------------------------|---|
| Description         | ['mame': "usdb-instance",<br>"class_code": "Database Server",<br>"alloc.yps": "J",<br>"update_ms_pdf: true,<br>"update_ms_pdf: true,<br>"dym_update_rrs_a": true,<br>"dym_update_rrs_a": true,<br>"dym_update_rrs_a": true,<br>"dym_update_rrs_a": true,<br>"dym_update_rrs_a": true,<br>"dym_update_rrs_a": true,<br>"dym_update_rrs_a": true,<br>"dym_update_rrs_a": true,<br>"dym_update_rrs_a": true,<br>"dym_update_rrs_a": true,<br>"dym_update_rrs_a": true,<br>"dym_update_rrs_a": true,<br>"dym_update_rrs_a": true,<br>"dym_update_rrs_a": true,<br>"docsmupdate_rrs_a": true,<br>"docsmupdate_rrs_a": true,<br>"d |   |

#### **Resulting Workflow Output**

After an authorized administrator approves a Change Request in ServiceNow, the configured workflow for it runs. The following figure shows the successful execution of a version of the TCPWave\_Integration workflow that was modified to add a static object.

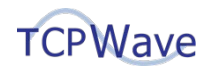

| Skip to Main Content al TC             | CPWave_Integration                                                                                                    |
|----------------------------------------|----------------------------------------------------------------------------------------------------|
| State: Finished 12/10/2018 12:         | :23:47 - 12/10/2018 12:23:48                                                                                                    |
| Begin<br>- Finished<br>Begin<br>Always | Run Script         - Finished         Stage: Complete         Call_Script_Includes         Always         End         - Finished         End |

As a result of completing the workflow, a static object named AWS00001Instance.aaa.com with an Object Type of AWS Instance was created in TCPWave IPAM, as shown in the screenshot below.

| TCPWave Bashboard    | 20 | aick Tas | ks     | BI Network Management + |          |        | ntrastructure Management + |             | @ Reports -  | 📽 Administration + |                     |            |                     |                 |        |               |           |
|----------------------|----|----------|--------|-------------------------|----------|--------|----------------------------|-------------|--------------|--------------------|---------------------|------------|---------------------|-----------------|--------|---------------|-----------|
| 1                    |    | IPV      | 4 Netv | iorks                   | > 99.4.0 | 0.0/16 | Subnets                    | 99.4.0.0/22 | Objects      |                    |                     |            |                     |                 |        |               |           |
|                      |    | 20       | ~      | C                       | 8        | 11     | 5 D                        | 1 1         | 4            | н с                | *                   |            |                     |                 |        |               |           |
| Appliance Groups     |    |          | 0      |                         | Address  | 11     | Name 11                    | Domain 11   | Object Type  | Created By         | Created Time        | Updated By | Updated Time        | Allocation Type | MAC 11 | Serial Number | Time to L |
|                      |    |          |        |                         |          |        |                            |             |              |                    |                     |            |                     |                 |        |               |           |
| BULK DATA OPERATIONS | *  | 0        | 0      | =                       | 99.4.0.1 |        | outer-935246               | aaa.com     | Router       | twcadm             | 09:19:37 10-15-2018 |            |                     | Static          |        |               |           |
| CLOUD MANAGEMENT     | -  | 0        | Ο      |                         | 99.4.0.2 |        |                            |             |              |                    |                     |            |                     | Unallocated     |        |               |           |
|                      |    | 0        | 0      |                         | 99.4.0.3 |        |                            |             |              |                    |                     |            |                     | Unallocated     |        |               |           |
| DHCP MANAGEMENT      | Ŧ  | 0        | 0      |                         | 99.4.0.4 |        |                            |             |              |                    |                     |            |                     | Unallocated     |        |               |           |
| DNS MANAGEMENT       |    | 0        | 0      |                         | 99.4.0.5 |        |                            |             |              |                    |                     |            |                     | Unallocated     |        |               |           |
|                      |    | 0        | 0      | 0                       | 99.4.0.6 | 1      | AWS00001Instance           | aaa.com     | AWS Instance | twcadm             | 10:12:20 10-15-2018 | twcadm     | 16:22:28 10-15-2018 | Static          |        |               | 1200      |

## Workflows Supported by TCPWave

TCPWave supports the workflows below. Example values for the Short Description and Description fields in Change Requests in ServiceNow for some of these workflows are presented in the appendix.

- Network
  - $\circ \ \ \text{Create Network}$
  - Delete Network
  - List Networks
- DNS
  - Create "A" Record
  - Delete "A" Record
  - $\circ \ \ \text{Create CNAME Record}$
  - Delete CNAME Record
- DHCP
  - $\circ \ \ \text{Create Scope}$
  - $\circ \ \ \, \text{Delete Scope}$
  - Create DHCP Manual Object
  - o Delete DHCP Manual Object

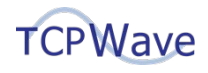

- IPAM
  - Get Next Free Available IP
  - Create Static Object
  - Delete Static Object
  - o Edit Object
  - o Delete Object
  - $\circ$  Add Object RR
  - Edit Object RR
  - Delete Object RR
  - Add Zone RR
  - o Edit Zone RR
  - o Delete Zone RR

## Advantages of ServiceNow Integration

The many web services offered by TCPWave DDI can be extensively leveraged from ServiceNow (and similar applications) to quickly, securely, and automatically perform Change Request management and needed DDI activities. Also, the SSL-based authentication and encrypted data exchange used by TCPWave and ServiceNow ensure a trusted connection between them. Enterprises that use TCPWave DDI can seamlessly integrate it with ServiceNow and create custom workflows to meet nearly any need to accomplish safe and secure DDI workflow automation.

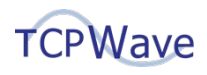

## **Appendix: Example Values in Change Requests for DDI Operations**

Example values for the Short Description and Description fields in Change Requests in ServiceNow are presented in the sections below. Each section is for a specific type of DDI operation. The Short Description field contains a value for the type of Change Request, which corresponds to the type of DDI operation. The Description field contains a JSON payload that contains the attributes and associated values needed to make the change in TCPWave IPAM.

These sections are organized by DDI topic in the following sequence:

- 1. Network
- 2. Zone Resource Record
- 3. DHCP Scope
- 4. DHCP Manual Object
- 5. IPAM Static Object

## Network Add

Short description field: - add\_network Description Field: Copy the JSON payload below

{

"address": "20.0.0.0", "mask\_length": "24", "organization name": "Internal", "name": "ServiceNow Network", "description": "SNOW", "createRevZone": "yes", "dmzVisible": "no", "dnssec enable": "no" "nsec\_option": "NSEC3", "monitoringService": "no", "enable\_discovery": "no", "discovery\_template": "", "percentageFull": 100, "email check": 1, "snmp\_check": 0, "log\_check": 0, "zoneTemplateId": "", "zoneTemplateName": null, "addr1": "20", "addr2": "0", "addr3": "0", "addr4": "0", "extensions": []

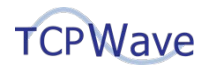

## **Network Delete**

Short description field: - del\_network Description Field: Copy the JSON payload below

> "address": "20.0.0.0", "organization\_name": "Internal"

}

{

## Zone Resource Record Add for "A" Record

Short description field: - add\_rr Description Field: Copy the JSON payload below

{

```
"zoneName": "snow.com",
"owner": "ARecord",
"rrclass": "IN",
"rrtype": "A",
"ttl": "1200",
"data": "10.0.0.2",
"description": "",
"is_external_rr": 0,
"status": 1,
"organization_name": "Internal"
```

## Zone Resource Record Delete for "A" Record

Short description field: - del\_rr Description Field: Copy the JSON payload below

{

}

```
"zoneName": "snow.com",
"organization_name": "Internal",
"rrtype": "A",
"rrclass": "IN",
"owner": "ARecord.snow.com.",
"data": "10.0.0.2"
```

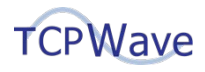

## Zone Resource Record Add for CNAME Record

Short description field: - add\_rr Description Field: Copy the JSON payload below

{

```
"zoneName": "snow.com",
"owner": "CRecord",
"rrclass": "IN",
"rrtype": "CNAME",
"ttl": "1200",
"data": "ARecord.snow.com.",
"description": "",
"is_external_rr": 0,
"status": 1,
"organization_name": "Internal"
```

}

#### **Zone Resource Record Delete for CNAME Record**

Short description field: - del\_rr Description Field: Copy the JSON payload below

{

```
"zoneName": "snow.com",
"organization_name": "Internal",
"rrtype": "CNAME",
"rrclass": "IN",
"owner": "CRecord.snow.com.",
"data": "ARecord.snow.com."
```

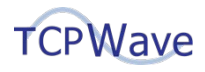

## **DHCP Scope Add**

{

Short description field: - add\_scope Description Field: Copy the JSON payload below

```
"scope": {
        "addressRanges": [{
               "startIP": "1.0.0.3",
               "endIP": "1.0.0.10"
       }],
        "allocation_type": "dynamic",
       "allowClassesArray": [],
       "class code": "3G Phone",
        "denyClassesArray": [],
       "description": "",
       "organization_name": "Internal",
       "primary_dhcp_server": "DNSAppliance",
       "template_name": "ServiceNow"
},
"subnetAddress": "1.0.0.0",
"update_ns_a": true,
"update_ns_ptr": true,
"dyn_update_rrs_a": true,
"dyn update rrs cname": true,
"dyn_update_rrs_mx": true,
"dyn_update_rrs_ptr": true,
"ttl": 1200
```

## **DHCP Scope Delete**

Short description field: - del\_scope Description Field: Copy the JSON payload below

{

}

```
"addressRange": "1.0.0.3-1.0.0.10",
"subnetAddress": "1.0.0.0",
"organization_name": "Internal"
```

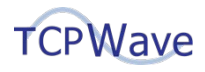

## DHCP Manual Object Add

Short description field: - add\_object Description Field: Copy the JSON payload below

{

```
"name": "DHCPManualObject",
"class_code": "3G Phone",
"alloc_type": "2",
"mac": "E1:aa:BB:CC:DD:EE",
"ttl": "1200",
"option_template_name": "ServiceNow",
"dhcp_server": "DHCPAppliance",
"update ns a": true,
"update_ns_ptr": true,
"dyn_update_rrs_a": true,
"dyn_update_rrs_ptr": true,
"dyn_update_rrs_cname": true,
"dyn_update_rrs_mx": true,
"addr1": "1",
"addr2": "0",
"addr3": "0",
"addr4": "11",
"subnet_address": "1.0.0.0",
"domain name": "abc.com",
"organization_name": "Internal"
```

}

## **DHCP Manual Object Delete**

Short description field: - del\_object Description Field: Copy the JSON payload below

{

```
"addressArray": ["1.0.0.11"],
"isDeleterrsChecked": 1,
"organization_name": "Internal"
```

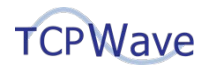

## IPAM Static Object Add

Short description field: - add\_object Description Field: Copy the JSON payload below

{

"addr1": 1, "addr2": 0, "addr3": 0, "addr4": 12, "name": "CRMServer", "alloc\_type": 1, "class\_code": "CRM Server", "domain\_name": "abc.com", "organization\_name": "Internal", "subnet\_address": "1.0.0.0"

}

## **IPAM Static Object Delete**

Short description field: - del\_object Description Field: Copy the JSON payload below

"addressArray": ["1.0.0.12"], "isDeleterrsChecked": 1, "organization\_name": "Internal"

}

{